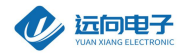

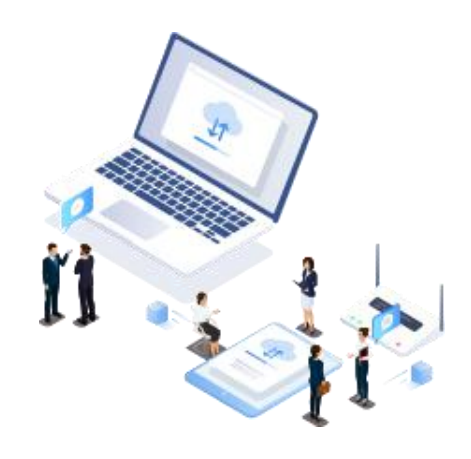

# 远向电子工业级 4G DTU LTE-520使用手册

网址: <u>www.cdxyiot.com/</u>

电话: 028-64267900

地址:成都市迈德产业园三楼

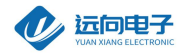

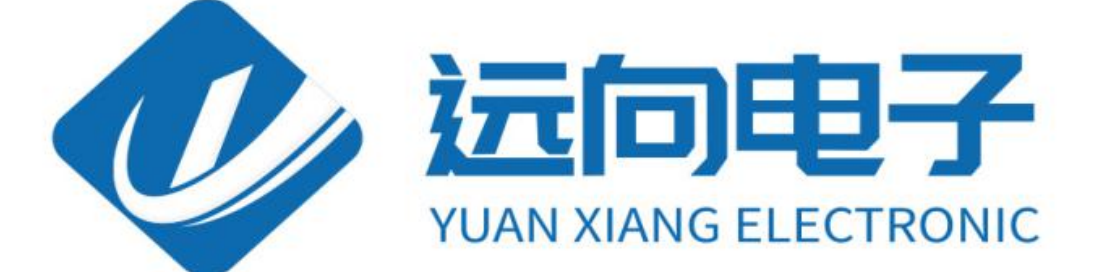

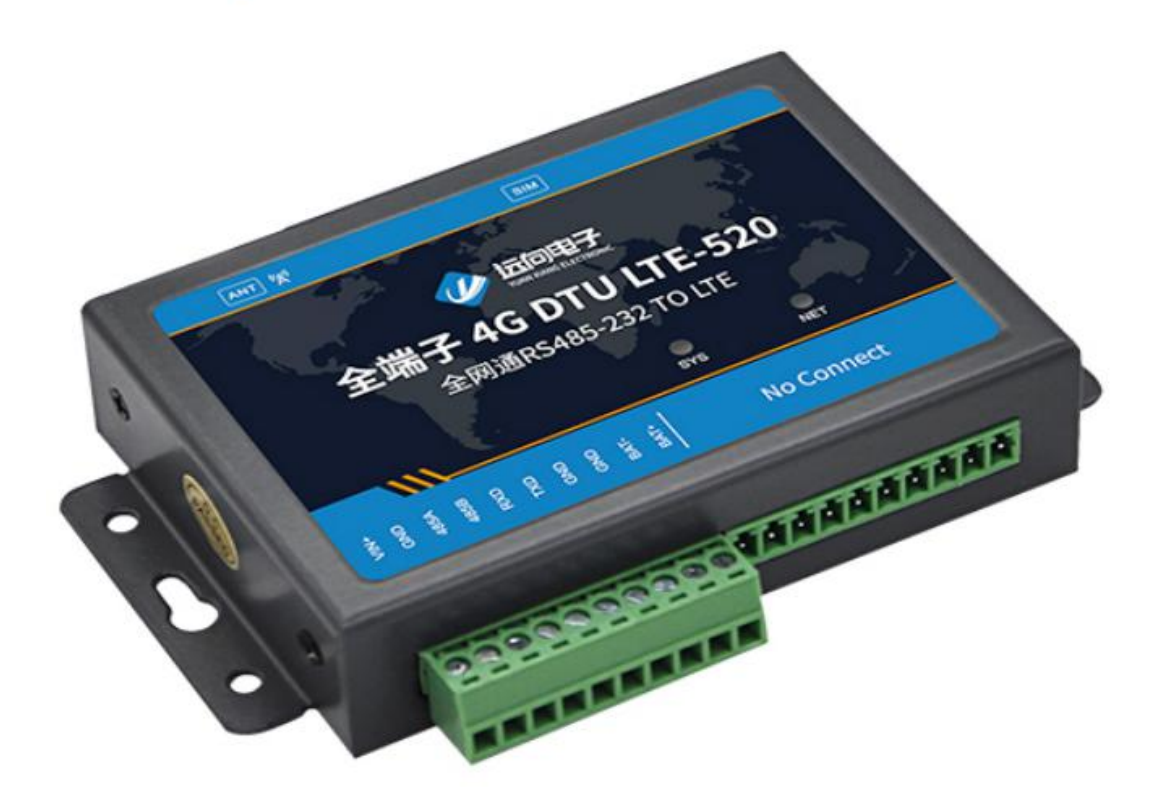

网址: <u>www.cdxyiot.com/</u>

电话: 028-64267900

地址:成都市迈德产业园三楼

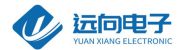

#### 前言

感谢您使用远向电子有限公司提供的 LTE-520 DTU 产品。

使用前请务必仔细阅读此用户手册,以了解其完整强大的功能和简洁的操作方法。本设备主要用于 LTE 无线数 据通信,请用户按照手册中的技术规格和性能参数进用,同时注意使用移动产品特别是 LTE 产品应该关注的 一般安全事项(参见附录 A),本公司不承担由于用户不正常操作或不恰当使用造成的 任何财产或者人身伤害责 任。

在未声明之前,本公司有权根据技术发展的需要对本手册内容进行更改。

#### 版权声明

本手册版权属于远向电子有限公司,任何人未经我公司书面同意复制将承担相应法律责任。

#### 版本信息

文档名称: LTE-520 DTU 用户手册

版本: 1.01, 修改日期: 2018年8月8日

#### 相关文档

- 1、《ZSDXXXX DTU Easy 控件接口说明》
- 2、《物联云使用手册》
- 3、《2|3|4GDTU 快速入门手册及常见问题处理》

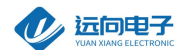

### 一、4G LTE 简介

LTE-520 4G DTU 内置全网通模块, 支持中国联通、中国移动 2G/3G/4G, 电信 4G 网络, 支持 PPP、TCP、 UDP、HTTP、MQTT、ICMP 等众多复杂网络协议和多 SOCKET 接口标准;

#### 为用户提供全透明数据传输模式。支持自定义心跳包、注册包、数据前导包,支持物联云,

用户无需组建服务器,可以使用我司物联云完成透传测试,DTU并全面支持工业组态应用,用户无需关心复杂的网络协议,通过全透明串口,就可以进行无线数据收发,让你的设备能够随时随地接入 Internet。

该产品已广泛应用于远程电力监控、水文水资源监测、山洪地质灾害监测预警、环保污染监测、气象数 据采集、森林防火监控、工业远程数据采集/传输等领域。不需任何布线就可以为你解决野外数据传输的 LTE-520 DTU 产品特点

#### 产品特点:

支持移动/联通中英文短信,暂时不支持电信短信

·自动分析处理各种情况,保持永远在线状态,提供稳定可靠的网络透传通道

·掌握关键核心技术,采用我司特有的外置 TCP/IP 协议栈软件,数据透传通道更加稳定高效

·支持多主多备多个数据中心, 出现故障可以自动切换到对应的备用中心

支持TCP Client、UDP Master、MQTT、HTTP模式和基于我司封我们有协议的TCP-ZSD、UDP-ZSD 模式 提供上位机 SDK, 上位机开发更简单, 不会 TCP 编程也能快速建立自己的中心

·支持本地、远程参数配置和远程固件升级

·支持自定义注册包、心跳包、数据包前导包,方便用户确认数据

·全面支持工业组态应用、OPC Server、支持虚拟串口

·全面支持我司物联云,用户无需自建服务器

·支持手机 web 实时查看设备运行状态

·支持国内三大运营商 2G/3G/4G 所有网络

提供RS232/RS485 通讯接口

·宽电源范围设计,内置看门狗,设备不宕机,可以适合各种复杂的工业环境

1. LTE-520 DTU 主要技术参数

网址: <u>www.cdxyiot.com/</u> 电话: 028-64267900 地址: 成都市迈德产业园三楼

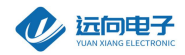

| 特征         | 描述                                     |  |  |  |  |  |
|------------|----------------------------------------|--|--|--|--|--|
| 电源供电       | 标准电压: 12VDC/500mA, 电压范围: 6-30VDC       |  |  |  |  |  |
| 电源功耗       | @12VDC 供电:                             |  |  |  |  |  |
|            | 收发数据时工作电流: 150mA-240mA                 |  |  |  |  |  |
|            | 在线空闲状态工作电流: <40mA                      |  |  |  |  |  |
|            |                                        |  |  |  |  |  |
|            | GSM :GSM900/DCS1800                    |  |  |  |  |  |
| 此而下几       | WCDMA B1/B5/B8                         |  |  |  |  |  |
|            | FDD B1/B3/B5/B8                        |  |  |  |  |  |
|            | LTE TDD B34/B39/B39/B40/B41            |  |  |  |  |  |
| (U)SIM 卡接口 | 支持 SIM 卡: 3V/1.8V                      |  |  |  |  |  |
| 天线接口       | 5 0 ΩSMA 天线连接头                         |  |  |  |  |  |
| 串行数据接口     | RS232/RS485 电平; 速率: 1200-115200bps;    |  |  |  |  |  |
|            | 数据位:7/8;奇偶校验:N/E/O;停止位:1/2 位           |  |  |  |  |  |
| 温度范围       | 储存温度 -40°C ~+85°C                      |  |  |  |  |  |
| 湿度范围       | 相对湿度 95% (无凝结)                         |  |  |  |  |  |
| 物理特性       | 尺寸: 长: 105mm 宽: 60mm 高: 22mm, 重量: 190g |  |  |  |  |  |

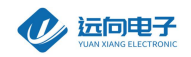

# 2. LTE-520 DTU 产品内部结构图

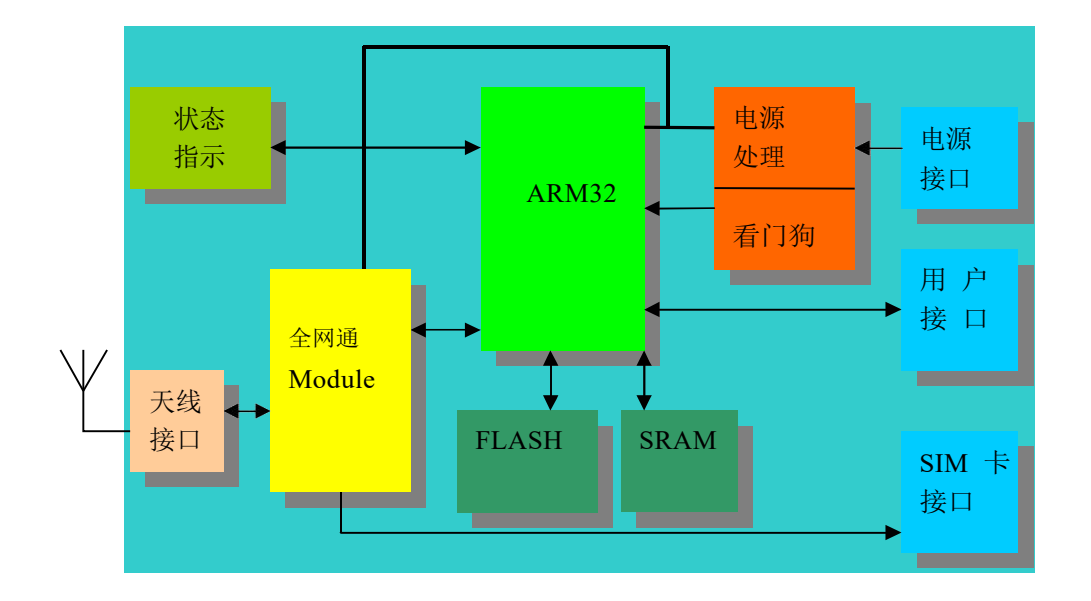

#### 3. LTE-520 DTU 产品硬件接口

① 电源接口

为了更好地适应复杂的应用环境,LTE-520 DTU 采用外部电源适配器供电,内部采 用二次直流稳压技术,外部电源电压范围为:6V-30V。

LTE-520 DTU 电源接口为: DC005-2.1mm,内正外负;推荐使用产品原配的电源适 配器,由于非原装适配器造成的设备损坏,厂家不负责保修。

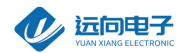

LTE-520 DTU 采用端子接口。端子的定义已经在 PVC 面板上标主。外形如下

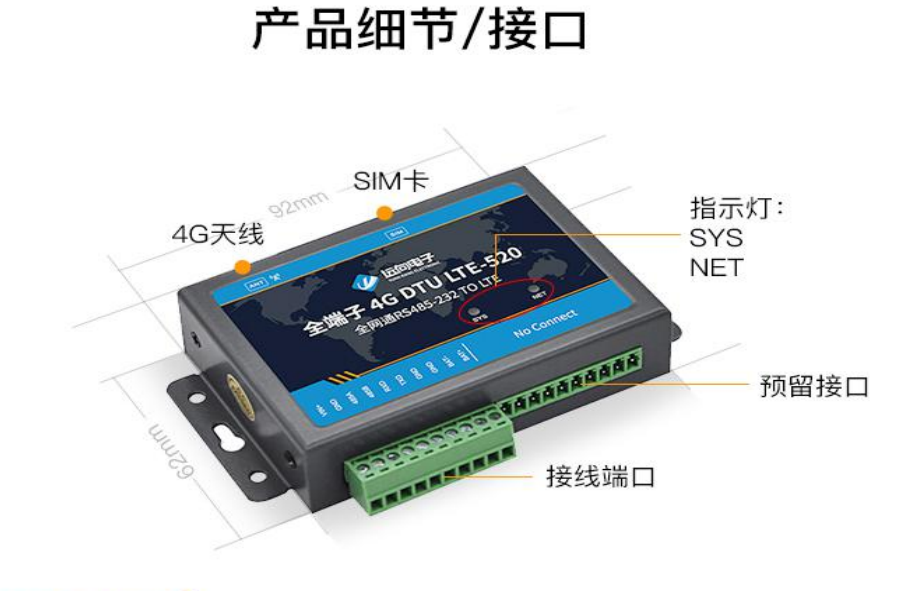

#### LED 指示灯说明

SYS:设备运行指示,系统灯闪烁表示 DTU 设备正在运行 其闪烁频率表示 DTU 设备处于何种工作模式: 1秒1闪表示正在识别SIM卡; 4秒1闪表示已经注册上网络,准备链接数据中心; 5秒1闪表示已成功连接到数据中心。 NET:预留指示灯-用来指示 DTU 设备登录无线网络的情况

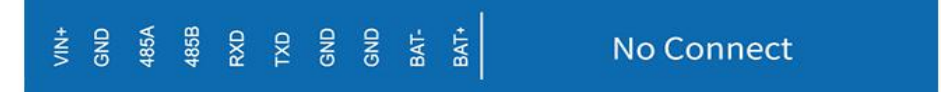

DTU 的 PVC 面板上已标示出各接口的定义,需要注意的是,DTU提供两种电源接口,两种接口只能 2 选 1 使用,不可同时接入

1. VIN+ GND, 此接口输入电压范围为 DC5~30V

2. BAT+ BAT-, 此接口输入电压范围为 DC3.4~4.2V

为尽可能的提高锂电池供电的使用效率, BAT+ BAT- 接口没有防反接保护 接线时需注意

\*面板上标注的 RS232 接口(RXD TXD GND)、485 接口,只能 2 选 1 使用。如果同时使用,须保证 DTU 的两种串口在接收客户端的数据时时间 上错开,否则会产生冲突。

\*No Connect: 预留接口

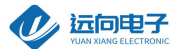

端口定义:

1)VIN+,GND: 接 6-24V 直流电源,一般用我们配的电源线即可,红线接 VIN,白线接 GND 2)485A,485B: 485 通信接口 3)RXD,TXD,GND: 232 通信接口,RX、TX 要和外部 232 转接头或者 232 设备的 RX、TX 交叉接 4)BAT-,BAT+: 3.6V 锂电池接口,4G DTU 功耗较大,不建议使用锂电池供电 ③ SIM 卡接口 SIM 卡安装说明:在 SIM 卡插口旁边有一个黄色的小按钮,用笔尖按压该按钮即可弹

出 SIM 卡抽屉。将 SIM 卡放入抽屉, 然后将抽屉放回 SIM 卡插口里面。

④ 天线说明:

LTE-520 DTU 的天线安装头为标准的 5 0 Ω SMA 天线连接头。可以旋转连接处的螺帽来安装或拆卸天线。注:请勿带电安装天线和 SIM 卡。

注: 485 和 232 串口都可以使用,但同一时间只能用一种,不能两种同时使用,不然会产生数据冲突

LED 指示灯说明:

SYS-设备运行指示,系统灯闪烁表示 DTU 设备正在运行:

1秒1闪表示正在识别 SIM 卡

4秒快闪两次, 表示已经连接上 4G 网络, 正在和数据中心建立连接

5秒闪一次, 表示设备已经和数据中心建立连接

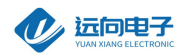

# 三、LTE-520 DTU 产品机械尺寸

LTE-520 采用全金属机壳, 抗干扰能力强, 适应各种工作环境, 在机壳两侧设计有固定的安装孔, 具体外形及安装孔尺寸见下图

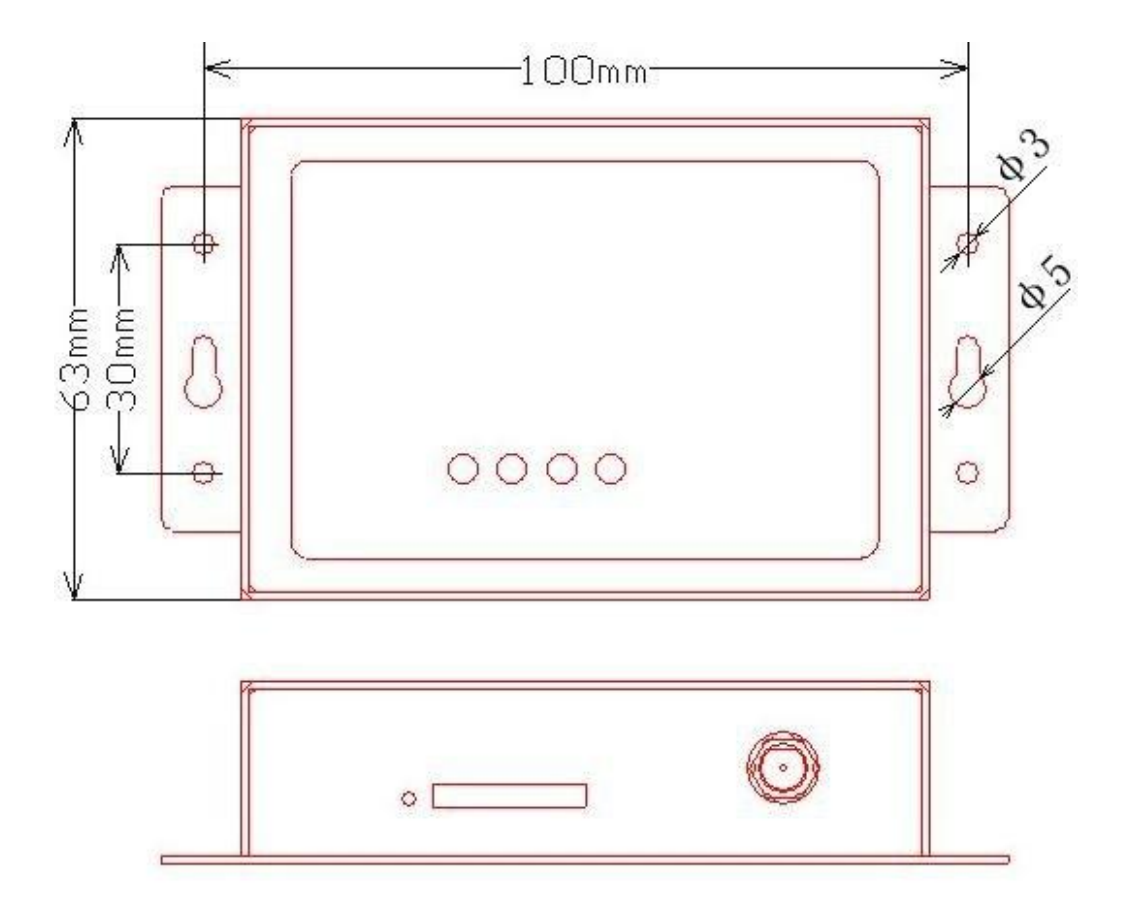

网址: <u>www.cdxyiot.com/</u>

电话: 028-64267900

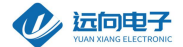

# 四、LTE-520 DTU 使用指南

LTE-520 DTU 默认通过众山物联云端口传输数据,用户无需自建服务器,不用关心公网 IP 地址和端口映射,只要能上网就能通信,具体使用方法请参考《众山物联云使用手册》;如需自建服务器通信(传统 DTU 方式),请将云 DTU 开关设为关闭,然后继续按以下方法操作。LTE-520 DTU 设备使用前请先插入 SIM 卡,拧紧天线,用 USB 转 232/485 的串口线连接用户计算机和众山 DTU,如下示意图:

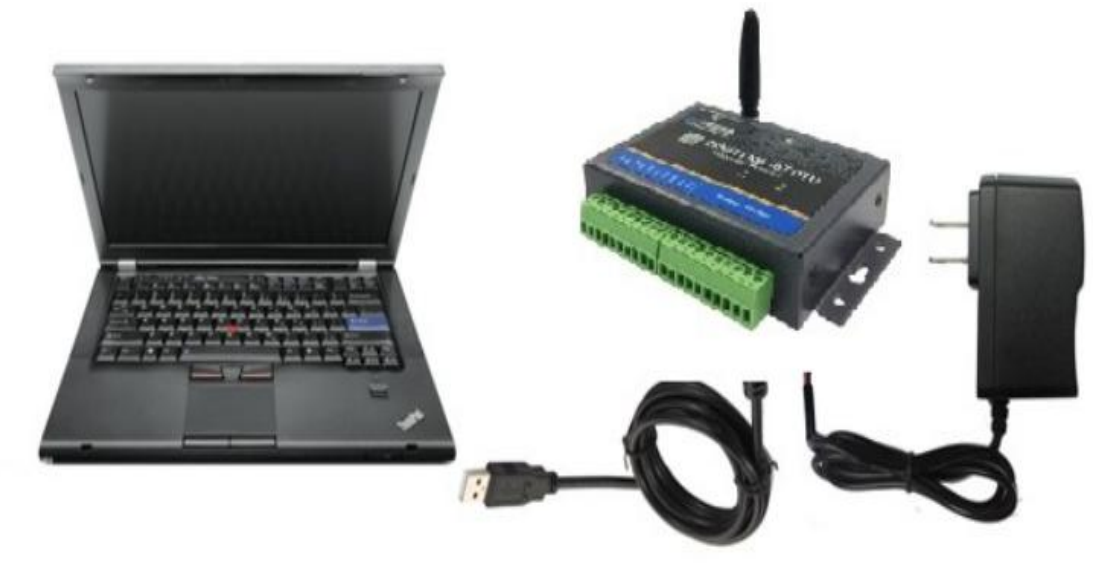

DTU 测试连接示意图

网址: <u>www.cdxyiot.com/</u>

电话: 028-64267900

地址:成都市迈德产业园三楼

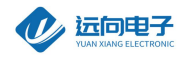

#### 五、使用我司透传云双向透明传输初期测试具体使用指南

#### 1. 进知识库下载参数配置软件和云软件

http://iotcd.cn:8090/doku.php?id=lte-520

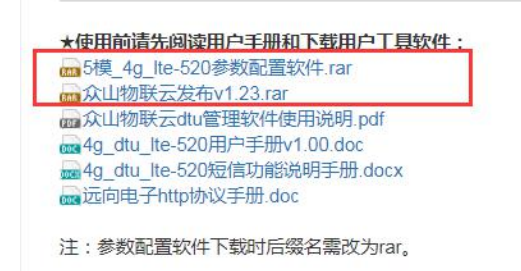

温馨提示:

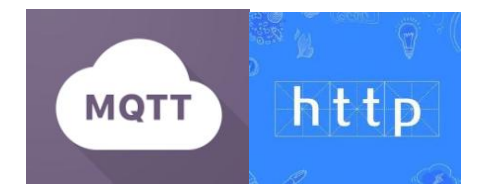

如果需要验证HTTP协议及MQTT协议接入阿里云、百度云、中移物联网等测试,请登录此网页:

http://www.iotcd.cn:8090/doku.php?id=lte-520, 下载以下资料:

# •MQTT连接教程

▲4g\_dtu\_lte-520连接自建mqtt服务器手册.docx 4g\_dtu\_lte-520连接阿里云使用说明-mqtt.docx 4g\_dtu\_lte-520连接onenet使用说明-mqtt.docx 4g\_dtu\_lte-520连接百度云使用手册.docx

#### 2.打开参数配置软件、读取出DTU参数

打开"众山5模4G MQTT资料"文件夹,解压"5模 MQTT 工具软件-

网址: <u>www.cdxyiot.com/</u>

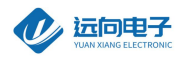

用户版",打开"参数配置软件"文件夹,按照"配置软件使用说明.pdf"的步骤,运行"DTUcfg.exe",点击"读取",

正常情况下, 配置软件 的"参数值"栏 会显示当前DTU设备的默认参数。

| 参数配置程序 众山科技参数配置程序 (ZSTEL 4G DTU终端)                                                                                                    |                                                                                                    |                                                                         |                                                                                                    |  |  |  |  |
|----------------------------------------------------------------------------------------------------|----------------------------------------------------------------------------------------------------|-------------------------------------------------------------------------|----------------------------------------------------------------------------------------------------|--|--|--|--|
| 恢复出厂默认设置(X) 复位设备(Y) 文件操作(Z)                                                                                                    |                                                                                                    |                                                                         |                                                                                                    |  |  |  |  |
| 众联7                                                                                                    | 了物                                                                                                    | 智                                                                       | <del>张</del> 才遗                                                                                                    |  |  |  |  |
| 串口设置                                                                                                    |                                                                                                    | -                                                                       |                                                                                                    |  |  |  |  |
| COM4 关闭串口 115200                                                                                                    | ▼ 8N1 ▼                                                                                                    |                                                                         |                                                                                                    |  |  |  |  |
| 参数名称                                                                                                    |                                                                                                    | 参数说明                                                                    | ^                                                                                                    |  |  |  |  |
| 〈众山物联云参数〉                                                                                                    |                                                                                                    |                                                                         |                                                                                                    |  |  |  |  |
| 云开关                                                                                                    | 开启                                                                                                    | 开启或关闭公                                                                  | t山物联云DTU模式                                                                                                    |  |  |  |  |
| 云ID                                                                                                    | 000000000000005                                                                                                    | 16位数字,出                                                                 | 1厂唯一编码,不可修改                                                                                                    |  |  |  |  |
| 云密码                                                                                                    | 000000                                                                                                    | 云透传的鉴机                                                                  | R密码,6位字符,用户可自由设置                                                                                                    |  |  |  |  |
| <常規DTU登录参数>                                                                                                    |                                                                                                    |                                                                         |                                                                                                    |  |  |  |  |
| DTU身份识别ID                                                                                                    | 00000000                                                                                                    | 8位字符,同                                                                  | 一数据中心中须保证ID号是唯一的                                                                                                    |  |  |  |  |
| 数据中心登录密码                                                                                                    | 000000                                                                                                    | 6位字符,用                                                                  | 于DTU登陆中心时,进行身份验证                                                                                                    |  |  |  |  |
| 网络通信协议                                                                                                    | UDP-ZSD                                                                                                    | TCP/UDP通信                                                               | 协议选择                                                                                                    |  |  |  |  |
| 〈自建数据中心参数〉                                                                                                    |                                                                                                    |                                                                         |                                                                                                    |  |  |  |  |
| 主数据中心 IP地址或域名                                                                                                    | 0.0.0.0                                                                                                    | 此版本仅支持                                                                  | <b>铮单个中心</b>                                                                                                    |  |  |  |  |
| 主数据中心侦听端口号                                                                                                    | 0                                                                                                    | 建议使用100                                                                 | 00-65000之间的端口号,可以                                                                                                    |  |  |  |  |
| 备用数据中心 IP地址或域名                                                                                                    | 0.0.0.0                                                                                                    | 此版本仅支持                                                                  | <b>静</b> 个中心                                                                                                    |  |  |  |  |
| 备用数据中心侦听端口号                                                                                                    | 0                                                                                                    | 建议使用100                                                                 | 00-65000之间的端口号,可以                                                                                                    |  |  |  |  |
| 〈串口通信参数〉                                                                                                    |                                                                                                    |                                                                         |                                                                                                    |  |  |  |  |
| 串口波特率                                                                                                    | 9600                                                                                                    | 支持2400-11                                                               | 5200波特率                                                                                                    |  |  |  |  |
|                                                                                                    |                                                                                                    | *#012 18 1                                                              | 片 去/周·林达沉空                                                                                                    |  |  |  |  |
| 通信参数设置透明传输                                                                                                    | 测试   控制模式测试                                                                                                    |                                                                         |                                                                                                    |  |  |  |  |
| 59 7A 73 74 65 6C 2F 73 75 62<br>73 75 62 33 00 0C 00 5C 7A 73<br>5E 7A 73 74 65 6C 2F 70 75 62<br>70 75 62 33 00 0C 00 63 7A 73<br>65 6C 62 73 6D 71 74 74 2E 61<br>00 02 00 3F 3C 49 FB<br>[参数读取完毕] | 31 00 0C 00 5A 7A 73 74 65<br>74 65 6C 2F 73 75 62 34 00<br>31 00 0C 00 5F 7A 73 74 65<br>74 65 6C 2F 70 75 62 34 00<br>39 72 6D 32 6D 2E 63 6F 6D | 6C 2F 73 75<br>0C 00 5D 7A<br>6C 2F 70 75<br>0C 00 64 7A<br>00 06 00 66 | 62 32 00 0C 00 5B 7A 73 74 65 6C 2F<br>73 74 65 6C 2F 73 75 62 35 00 0C 00<br>62 32 00 0C 00 62 7A 73 74 65 6C 2F<br>73 74 65 6C 2F 70 75 62 35 00 14 00<br>31 38 38 34 00 02 00 3D 00 02 00 3E |  |  |  |  |
| 串口状态 COM4打开成功,BaudRa                                                                                                    | te=115200,参数=8N1                                                                                                    | 作结果                                                                     | [参数读取完毕] //                                                                                                    |  |  |  |  |

\*运行DTUCFG.exe前一定要按照"配置软件使用说明"的步骤操作 \*如果出现不能读取出设备参数的情况,注意

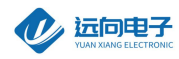

排查DTU供电是否正常,

串口线接线是否正确、串口号、波特率是否选择正确(设备出厂的波特率是9600,)、USB转串口线是否有问

题

打开刚才下载下来的"众山物联云"文件夹

3.1.1解压"众山物联云发布"

| 名称                    | 修改日期             | 类型          | 大小       |
|-----------------------|------------------|-------------|----------|
| 🚰 众山物联云发布.rar         | 2017-12-12 15:24 | WinRAR 压缩文件 | 6,381 KB |
| ma 众山物联云功能简介及使用手册.pdf | 2017-12-12 15:24 | 看图王 PDF 文件  | 1,025 KB |

| 名称                   | 修改日期             | 类型          | 大小       |
|----------------------|------------------|-------------|----------|
| 🚳 组件注册器(右键选择使用管理员权限运 | 2017-10-17 16:55 | Windows 批处理 | 1 KB     |
| △ 众山物联云客户端.exe       | 2017-11-01 16:16 | 应用程序        | 2,107 KB |
| S VDTUXControl.ocx   | 2017-08-03 13:11 | ActiveX 控件  | 465 KB   |
| VCOMM316.exe         | 2010-06-08 12:37 | 应用程序        | 1,810 KB |
| 👔 ftdb.ini           | 2005-01-27 14:05 | 配置设置        | 1 KB     |
| Exception127.txt     | 2017-12-07 14:15 | 文本文档        | 5 KB     |
| Exception118.txt     | 2017-11-08 17:55 | 文本文档        | 19 KB    |
| dbgprs.mdb           | 2017-12-07 14:37 | MDB 文件      | 364 KB   |

3.1.2以管理员身份运行 组件注册器.bat, 在弹出黑色对话框后, 会提 示....注册成功, 然后提示安装

VCOMM(虚拟串口),一直"下一步"等待完成安装。

3.1.3 双击运行"众山物联云客户端.exe",选中软件左上角的"DTU 管理"-增加DTU,如图:

\*运行"众山物联云客户端.exe"前,必须确保当前电脑能够正常上网, 否则会就会报错,导致软件崩溃! \*虚拟串口驱动安装完成后,不需要去单独运行,物联云软件可以创建虚拟串口。

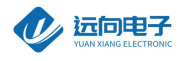

| ✓ 物联云 系统(Z)              | DTU管理软件 V1.2<br>DTU管理(D) 1 |       |        |            |     |               |         | □ ×   |
|--------------------------|----------------------------|-------|--------|------------|-----|---------------|---------|-------|
|                          | 新增DTU(D)<br>编辑DTU(T)       | 2 丹加  | 5      | <b>日 華</b> | 4   | 5/2           |         | 2     |
|                          | 删除DTU(U)                   | 1/1   |        |            |     | <u>/ &gt;</u> |         | No hi |
| <ul> <li>一 云透</li> </ul> | 关闭DTU(R)<br>关闭全部DTU(S)     |       |        |            |     |               |         |       |
| 启动肌                      | 数据统计清零(V)<br>HEX格式显示(H)    | 口夏位虚拟 |        |            |     |               |         | 发送数据  |
| DTU身份                    | ✓ 显示数据附加提示(W)              | 弥     | 最近登陆时间 | 最近更新时间     | 发包数 | 收包数           | 串口状态    | 虚拟串口  |
| 000                      | 清空信息显示区(X)                 |       |        |            | 0   | 0             | 串口创建成功! | СОМЭ  |
| 000                      |                            |       |        |            | 0   | 0             | 串口创建成功! | COM5  |
| 000                      |                            |       |        |            | 0   | 0             |         |       |
| 000                      | 重新载入DTU记录(Z)               |       |        |            | 0   | 0             | 串口创建成功! | COM11 |
|                          |                            |       |        |            |     |               |         |       |

3.1.4 在弹出的对话框中, DTUID栏输入 DTU设备标签上的16位云ID, 登陆密码输入000000 (DTU出厂默认), 设备名称栏选填, SIM 卡号栏选填, VCOMM栏填入想要虚拟出的串口号, 填入前最好查看下 当前电脑是否 已经有了的此串口号,不能重复创建

| ✓ 物联云DTU管理软件 V1.2                                                                                                    |                                           |        |                    |              |
|----------------------------------------------------------------------------------------------------|-------------------------------------------|--------|--------------------|--------------|
| 众联万!                                                                                                    | 物 智慧未                                     | 求      |                    |              |
| <ul> <li>◆ 云透传</li> <li>● 云透传</li> <li>● 云接发</li> <li>● 二接发</li> <li>● 自动服务</li> <li>● 自动服务</li> <li>● 自动服务</li> <li>● 自动服务</li> <li>● 自动服务</li> </ul> | 新増DTU ×<br>DTUID 000000000005 登录密码 000000 |        |                    | 发送数据         |
| DTU身份ID 登录密码 设备名称                                                                                                    | 设备名称                                      | 收包数    | 串口状态               | 虚拟串口         |
| 000000000000033 000000     00000000                                                                                                    | SIM卡号码                                    | 0      | 串口创建成功!<br>串口创建成功! | COM9<br>COM5 |
| 000000000000099 000000     00000000                                                                                                    | ∨сомм 端口 СОМ6                             | 0<br>0 | 串口创建成功!            | COM11        |
|                                                                                                    | 新增即消                                      |        |                    |              |
|                                                                                                    |                                           | -      |                    |              |
|                                                                                                    |                                           |        |                    |              |

信息输入完成后,点击"新增"

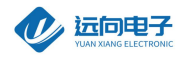

\_

### 3.1.5 选中当前的DTUID,点击软件窗口的"创建虚拟串口",串口状态栏会提示串口创建成功!

✓ 物联云DTU管理软件 V1.2

| 系统(Z) DTU管理(D)                          |             |        |        |     |     |         |       |
|-----------------------------------------|-------------|--------|--------|-----|-----|---------|-------|
| 众日                                      | 关万物         | J 名    | 書書     | 未   | 求   |         |       |
| 🌍 云透传 🛛 🕙 云推送                           | ■ 云转发       |        |        |     |     |         |       |
| 自动服务                                    | 創建虚拟串ロ      | 位虚拟串口  |        |     |     |         | 发送数据  |
| DTU身份ID                                 | 登录密码   设备名称 | 最近登陆时间 | 最近更新时间 | 发包数 | 收包数 | 串口状态    | 虚拟串口  |
| 00000000000033                          | 000000      |        |        | 0   | 0   | 串口创建成功! | COM9  |
| 000000000000000000000000000000000000    | 000000      |        |        | 0   | 0   | 串口创建成功! | COM5  |
| 00000000000099                          | 000000      |        |        | 0   | 0   |         |       |
| • 0000000000000000000000000000000000000 | 000000      |        |        | 0   | 0   | 中口心虚武功  | COM11 |
| 000000000000000000000000000000000000000 | 000000      |        |        | 0   | 0   | 串口创建成功! | COM6  |
|                                         |             |        |        |     |     |         |       |
|                                         |             |        |        |     |     |         |       |
|                                         |             |        |        |     |     |         |       |
|                                         |             |        |        |     |     |         |       |
|                                         |             |        |        |     |     |         |       |
|                                         |             |        |        |     |     |         |       |
|                                         |             |        |        |     |     |         |       |

3.1.6 切换回"参数配置软件"-控制模式测试,点击"读取DTU状态"此时DTU的状态应该是5

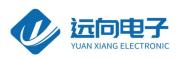

| 参数配置程序 众山科技参数配置程序 (ZSTEL 4G DTU终                                                 | 満) ×                                                        |
|----------------------------------------------------------------------------------|-------------------------------------------------------------|
| 恢复出厂默认设置(X) 复位设备(V) 文件操作(Z)                                                      |                                                             |
| 众联万物                                                                             | 智慧未来                                                        |
|                                                                                  |                                                             |
| DTU状态=5,在线状态,已登录到数据中心<br>DTU状态=5,在线状态,已登录到数据中心                                   | 3                                                           |
|                                                                                  |                                                             |
|                                                                                  |                                                             |
|                                                                                  |                                                             |
|                                                                                  |                                                             |
|                                                                                  |                                                             |
|                                                                                  |                                                             |
|                                                                                  |                                                             |
|                                                                                  |                                                             |
|                                                                                  |                                                             |
|                                                                                  |                                                             |
|                                                                                  |                                                             |
| 读DTU状态 1 查询DTU版本/IMEI                                                            | 读取设备时钟    设置设备时钟    读取信号强度                                  |
|                                                                                  |                                                             |
|                                                                                  | 式测试 2                                                       |
| 65 6C 62 73 6D 71 74 74 2E 61 69 72 <del>6D 32 6D</del><br> 00 02 00 3F 3C 49 FB | 2E 63 6F 6D 00 06 00 66 31 38 38 34 00 02 00 3D 00 02 00 3E |
| L签数195股元毕」<br>下行: AA 55 00 04 E0 04 00 E8                                        |                                                             |

\*上面两步,可能出现以下问题:

1.云管理软件DTUid始终是灰色,表示DTU没和云管理软件建立连接

这种情况,需要通过配置软件读取DTU 状态来判断哪里有问题,

如果读出DTU状态是5,那可能是当前电脑不能上网,或者有防火墙拦截-关闭所有的防火墙软件、杀毒软件,

然后重新打开云管理软件。

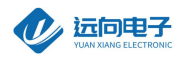

3.1.7 配置软件切换到-"透明传输模式",此时配置软件就相当于是一个通用的串口调试软件,在输入窗口输入

测试数据,然后点击发送

#### 参数配置程序 众山科技参数配置程序 (ZSTEL 4G DTU终端)

标复电厂野门沿署(V) 复位沿各(V) 文件撮作(7)

| MORELLY MANY                                                                             |                                                                                                    | (1) X1+321F(Z)                                                 |          |                |               |                                       |
|------------------------------------------------------------------------------------------|----------------------------------------------------------------------------------------------------|----------------------------------------------------------------|----------|----------------|---------------|---------------------------------------|
| • J                                                                                      | <b></b>                                                                                                  | 万物                                                             |          | 智              | 长澧            | 来                                     |
| 对任息示容                                                                                    |                                                                                                    |                                                                |          |                |               |                                       |
| 11.16.16 4                                                                               | 山<br>計美数44日・111111                                                                                       | 11111[122]                                                     | 7        |                |               |                                       |
|                                                                                          |                                                                                                    |                                                                |          |                |               |                                       |
| <br>了 <mark>文字输入窗</mark><br>1111111111                                                   |                                                                                                    | 2                                                              |          |                | 3             | 发送数据                                  |
|                                                                                          |                                                                                                    |                                                                |          |                | L             | <u>重复发送次数</u><br>1<br>收: 118字节,发:22字节 |
| □ 显示十                                                                                    | 六进制值 🗌                                                                                                   | MODBUSCRC                                                      |          |                |               | 统计清零                                  |
| 通信参数                                                                                     | 设置 透明                                                                                                    | 传输测试 控制模式                                                      | 式测试      |                |               |                                       |
| 65 6C 62 73<br>00 02 00 3F<br>[参数读取完<br>下行: AA 55<br>上行: AA 55<br>上行: 31 31<br>上行: 31 31 | 6D 71 74 74 2E<br>3C 49 FB<br>≱]<br>00 04 E0 04 00<br>00 05 E0 04 05<br>31 31 31 31 31<br>31 31 31 31 31 | 61 69 72 6D 32 6D<br>E8<br>00 EE<br>31 31 31 31<br>31 31 31 31 | 2E 63 6F | 6D 00 06 00 66 | 31 38 38 34 ( | 00 02 00 3D 00 02 00 3E               |
| 串口状态                                                                                     | COM4打开成功,Ba                                                                                              | udRate=9600,参数=8N                                              | 1        | 操作结果           | [参数读取完毕]      |                                       |

切换到云管理软件,云软件下发的对话框会接收到数据:

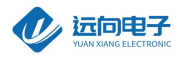

| ✓ 物联云DTU管理软件 V1                                               | 1.2                              |                           |                     |                     |     |     | <u>200</u> 7 |       |
|---------------------------------------------------------------|----------------------------------|---------------------------|---------------------|---------------------|-----|-----|--------------|-------|
| 系统(Z) DTU管理(D)                                                |                                  |                           |                     |                     |     |     |              |       |
| 众耳                                                            | 关                                | 万物                        | 安全                  | 書                   | 未   | 求   |              |       |
|                                                               | □ 云转反                            | 1                         |                     |                     |     |     |              |       |
| 启动服务 停止服务                                                     | Ûß                               | 建虚拟串口                     | 串口                  |                     |     |     | (            | 发送数据  |
| DTU身份ID                                                       | 登录密码                             | 设备名称                      | 最近登陆时间              | 最近更新时间              | 发包数 | 收包数 |              | 虚拟串口  |
| 00000000000033                                                | 000000                           |                           |                     |                     | 0   | 0   | 串口创建成功!      | сом9  |
| 00000000000035                                                | 000000                           |                           |                     |                     | 0   | 0   | 串口创建成功!      | COM5  |
| 0000000000099                                                 | 000000                           |                           |                     |                     | 0   | 0   |              |       |
| 000000000000000000000000000000000000000                       | 000000                           |                           |                     |                     | 0   | 0   | 串口创建成功!      | COM11 |
|                                                               | 00000                            |                           | 2019-12-27 11:14:56 | 2019-12-27 11:18:26 | U   | 2   | 半口切建成功:      | СШМБ  |
| <<br>2019-12-27 11:14:56 0000000<br>2019-12-27 11:16:17 收到000 | 00000005 <u>姿</u><br>00000000000 | ջ录成功<br>005数据:11111111111 |                     |                     |     | _   |              |       |

然后从众山物联云软件的发送窗口发送数据,DTU串口也会收到数据:

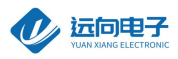

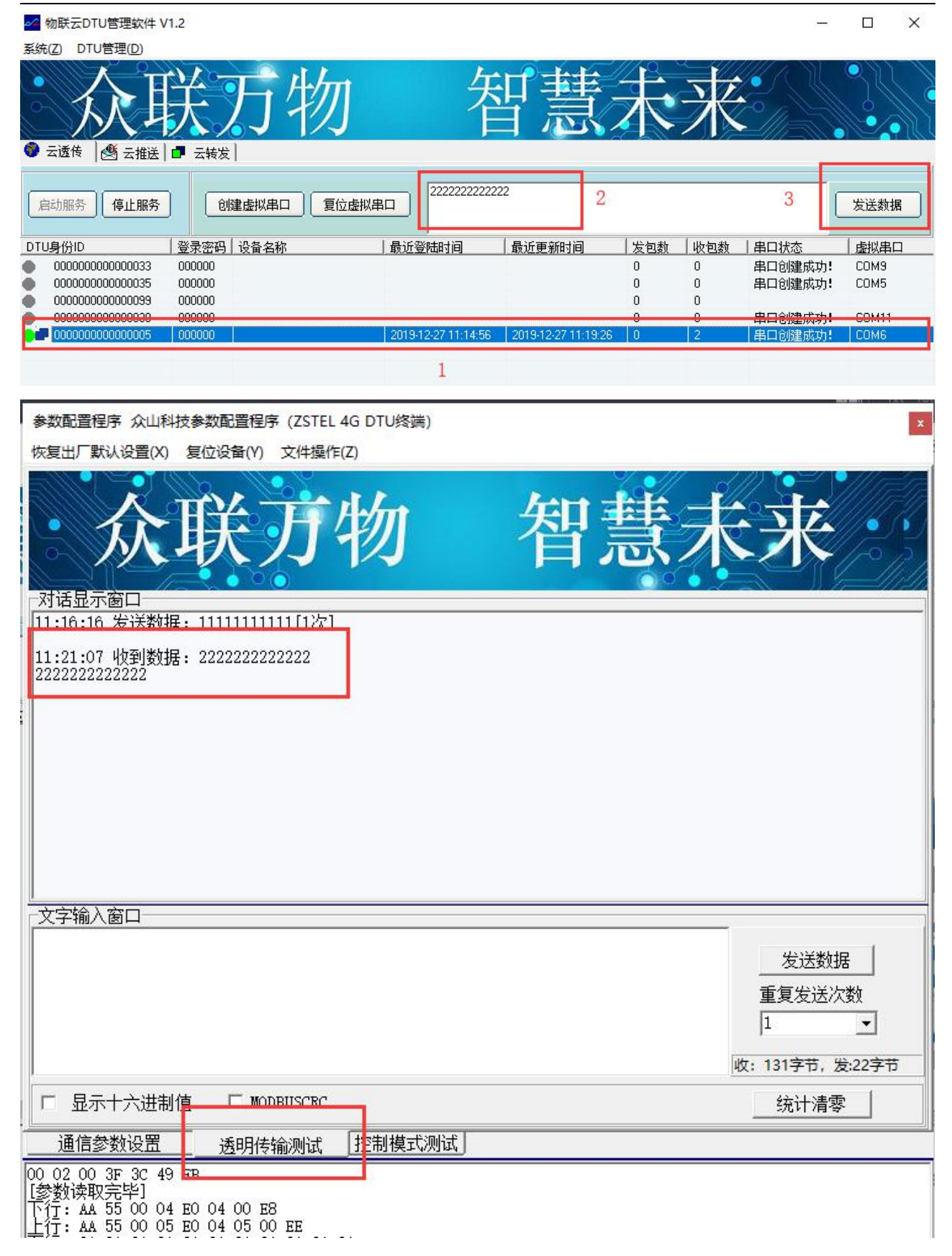

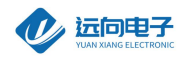

\*以上几步可能出现云管理软件下方提示收到数据,但是不显示或者乱码的情况,这种情况可能是因为数据发 送端是以HEX格式发送的数据, 解决方法: 云管理软件-DTU管理-勾选 HEX格式显示数据:

| 🚧 众山物                    | 加联云    | DTU管理软件 V1.1                       |             |                                     |                                        | X          |
|--------------------------|--------|------------------------------------|-------------|-------------------------------------|----------------------------------------|------------|
| 系统(Z)                    | DTU    | J管理(D)                             |             |                                     |                                        |            |
| •                        |        | 新增DTU(D)<br>编辑DTU(T)               | 少           | n 5                                 | 印彗                                     | 4          |
| <ul> <li>一 云透</li> </ul> |        | 删除DTU(U)<br>关闭DTU(S)<br>关闭全部DTU(V) |             | J                                   |                                        |            |
| 自动服                      |        | 数据统计清零(W)<br>HEX格式显示(H)            | <u></u> 但 复 | 位虚拟串口                               | 发送数                                    | 居          |
| DTU身份                    | ~      | 显示数据附加提示(X)<br>清空信息显示区(Y)          | 称           | <u>最近登陆时间</u><br>2017-12-12 15:51:3 | <b>最近更新时间</b><br>5 2017-12-12 17:21:10 | <u>发</u> 1 |
| <                        | 12.17. | 重新载入DTU记录(Z)                       | LD SPIK     |                                     |                                        | •          |

||2017-12-12 17:19:06 收至||0000000000000088心跳

6.2 使用虚拟串口实现数据收发

打开一个第三方的串口调试助手, 串口号选择之前创建的虚拟串口号

com3,如下图,输入数据,点击发送,DTU端会收到数据

7.2.1 配置必要的参数

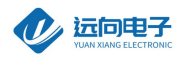

1.云开关:设置为关

2.网络通信协议:设置为ZSD-UDP

3.主数据中心IP 或域名: 设置数据接收端服务器的IP

4.主数据中心监听端口号:设置数据接收端服务器网络端口号

| 2G-3G-4G DTU工具软件-用户版 ▶ 数据中心软件 🔹 😽 搜索 |      |                          |                  |                   |          |  |  |  |  |
|--------------------------------------|------|--------------------------|------------------|-------------------|----------|--|--|--|--|
| 査看──」                                | 具① 制 | 野助( <u>H</u> )           |                  |                   |          |  |  |  |  |
| 丁开 共享                                | ▼ 新  | 建文件夹                     |                  |                   |          |  |  |  |  |
|                                      | -    | 名称                       | 修改日期             | 类型                | 大小       |  |  |  |  |
|                                      |      | Eenter.Ini               | 2010-08-09 10:15 | 配置设置              | 1 KB     |  |  |  |  |
|                                      |      | DataCenter.exe           | 2017-08-08 12:22 | 应用程序              | 1,568 KB |  |  |  |  |
| 位置                                   |      | S DataCenterXControl.ocx | 2017-10-09 16:57 | ActiveX 控件        | 1,843 KB |  |  |  |  |
|                                      |      | dbgprs.mdb               | 2017-11-30 14:05 | MDB 文件            | 376 KB   |  |  |  |  |
|                                      |      | 👔 ftdb.ini               | 2005-01-27 14:05 | 配置设置              | 1 KB     |  |  |  |  |
|                                      |      | 📋 lastfile.log           | 2017-08-08 12:26 | 文本文档              | 1 KB     |  |  |  |  |
|                                      |      | 😹 script.js              | 2017-07-28 12:04 | JScript Script 文件 | 13 KB    |  |  |  |  |
|                                      |      | VCOMM316.exe             | 2010-06-08 12:37 | 应用程序              | 1,810 KB |  |  |  |  |
|                                      |      | 100 数据中心使用手册.pdf         | 2017-08-08 12:28 | 看图王 PDF 文件        | 506 KB   |  |  |  |  |
|                                      | E    | 🚳 组件注册器(右键选择使用管理员权限运     | 2017-11-20 15:34 | Windows 批处理       | 1 KB     |  |  |  |  |

#### 数据接收中心必须用我公司提供的数据接收软件,数据中心软件的使用

详见文件夹内的"数据中心使用手册.pdf"

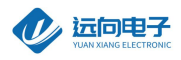

| 系统(Z) DTU<br>启动服务 | 管理(D)<br>停止服务 | 创建虚拟串口                             |          |       |       |      | 1 发送数 |
|-------------------|---------------|------------------------------------|----------|-------|-------|------|-------|
| DTUID             | 电话号码          | 通信协议 最新登陆时间                        | 最新上行通信时间 | 发送包个数 | 接收包个数 | 串口状态 |       |
|                   |               | 服务端口号设置<br>请输入服务端口号(1025<br>[8080] | -65535): |       |       |      |       |

\*参数配置完成后,复位设备,读取出新参数,如下图:

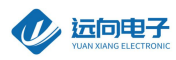

| 参数配置程序 众山科技参数配置程序                                                                                                    | (ZSTEL 4G DTU终端) |                          | x |
|----------------------------------------------------------------------------------------------------|------------------|--------------------------|---|
| 恢复出厂默认设置(X) 复位设备(Y) 5                                                                                                    | 文件操作(Z)          |                          |   |
| <b> </b>                                                                                                    | 方物               | 智慧未来                     |   |
| COM4 关闭串口 9600                                                                                                    | ▼ 8N1 ▼          | 读取 设置                    |   |
| 参数名称                                                                                                    | 参数值              | 参数说明                     | ~ |
| 〈众山物莊云参教〉                                                                                                    |                  |                          |   |
| 云开关                                                                                                    | 送闭               | 开启或关闭众山物联云DTU模式          |   |
| 云ID                                                                                                    | 000000000000005  | 16位数字,出厂唯一编码,不可修改        |   |
| 云密码                                                                                                    | 000000           | 云透传的鉴权密码,6位字符,用户可自由设置    |   |
| 〈常規DTU登录参数〉                                                                                                    |                  |                          |   |
| DTU身份识别ID                                                                                                    | 00000000         | 8位字符,同一数据中心中须保证ID号是唯一的   |   |
| 数据中心登录密码                                                                                                    | 000000           | 6位字符,用于DTU登陆中心时,进行身份验证   |   |
| 网络通信协议                                                                                                    | UDP-ZSD          | TCP/UDP通信协议选择            |   |
|                                                                                                    |                  |                          |   |
| 主数据中心 IP地址或域名                                                                                                    | 115.28.136.253   | 此版本仅支持单个中心               |   |
| 主数据中心侦听端口号                                                                                                    | 8080             | 建议使用10000-65000之间的端口号,可以 |   |
| 备用数据中心 IP地址或域名                                                                                                    | 0.0.0. 北处填写客户自己  | 此版本仅支持单个中心               |   |
| 备用数据中心侦听端口号                                                                                                    | 0 服务器的IP和端口-     | 建议使用10000-65000之间的端口号,可以 |   |
| 〈串口通信参数〉                                                                                                    |                  |                          |   |
| 串口波特率                                                                                                    | 9600             | 支持2400-115200波特率         |   |
|                                                                                                    | 0001<br>1002年    | *时中方 后元方 五油标场沉里          | - |
|                                                                                                    |                  |                          | _ |
| 上1丁: AA 55 00 05 E0 04 04 00 1<br>下行: AA 55 00 04 E0 04 00 E8<br>上行: AA 55 00 05 E0 04 04 00 1<br>下行: AA 55 00 04 E0 04 00 E8<br>上行: AA 55 00 05 E0 04 04 00 1<br>下行: AA 55 00 04 E0 04 00 E8<br>上行: AA 55 00 05 E0 04 04 00 1 | ed<br>Ed<br>Ed   |                          |   |
| 串口状态 COM4打开成功,BaudRa                                                                                                    | te=9600,参数=8N1 操 | 作结果 [参数读取完毕]             | / |

7.2的测试过程与7.1大致相同,区别仅在于DTU的参数"网络通信协议"应设置为ZSD-TCP,数据接收软件需要用

我公司提供的数据中心软件,更多细节详见标准版说明书-数据收发章节

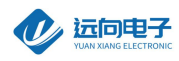

# 7.3 通过 TCP\_Client/UDP\_Master 与服务器通信

## 7.3.1必要的参数配置

- 1) 云开关: 关闭
- 2) 网络通信协议: TCP\_Client
- 3) 主数据中心域名或IP地址: 客户自己的服务器域名或IP地址
- 4) 主数据中心端口号: 客户自己的服务器端口号

参数配置如下:

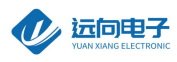

| 参数配置程序 众山科技参数配置程序 (ZSTEL 4G DTU终端) X                                                                                                    |                                                                                                    |                                                                                   |                                                                                                    |  |
|----------------------------------------------------------------------------------------------------|----------------------------------------------------------------------------------------------------|-----------------------------------------------------------------------------------|----------------------------------------------------------------------------------------------------|--|
| 恢复出厂默认设置(X) 复位设备(Y) 文件操作(Z)                                                                                                    |                                                                                                    |                                                                                   |                                                                                                    |  |
| 众联7                                                                                                    | 了物                                                                                                    | 智                                                                                 | 来未患                                                                                                    |  |
| 串口设置                                                                                                    |                                                                                                    | -                                                                                 |                                                                                                    |  |
| COM4 关闭串口 9600                                                                                                    | ▼ 8N1 ▼                                                                                                    |                                                                                   |                                                                                                    |  |
| 参数名称                                                                                                    |                                                                                                    | 参数说明                                                                              |                                                                                                    |  |
| <众山物联云参数>                                                                                                    |                                                                                                    |                                                                                   |                                                                                                    |  |
| 云开关                                                                                                    | 关闭                                                                                                    | 开启或关闭众                                                                            | L山物联云DTU模式                                                                                                    |  |
| ZID                                                                                                    | 000000000000005                                                                                                    | 16位数字,出厂唯一编码,不可修改                                                                 |                                                                                                    |  |
| 云密码                                                                                                    | 000000                                                                                                    | 云透传的鉴权密码,6位字符,用户可自由设置                                                             |                                                                                                    |  |
| 〈常規DTU登录参数〉                                                                                                    |                                                                                                    |                                                                                   |                                                                                                    |  |
| DTU身份识别ID                                                                                                    | 00000000                                                                                                    | 8位字符,同一数据中心中须保证ID号是唯一的                                                            |                                                                                                    |  |
| 数据中心登录密码                                                                                                    | 000000                                                                                                    | 6位字符,用于DTU登陆中心时,进行身份验证                                                            |                                                                                                    |  |
| 网络通信协议                                                                                                    | TCP-Client                                                                                                    | TCP/UDP通信                                                                         | 协议选择                                                                                                    |  |
| 〈曰建黎田田山、参黎()                                                                                                    |                                                                                                    |                                                                                   |                                                                                                    |  |
| 主数据中心 IP地址或域名                                                                                                    | 115.28.136.253                                                                                                    | 此版本仅支持                                                                            | i单个中心                                                                                                    |  |
| 主数据中心侦听端口号                                                                                                    | 8080                                                                                                    | 建议使用10000-65000之间的端口号,可以                                                          |                                                                                                    |  |
| 备用数据中心 IP地址或域名                                                                                                    | 0.0.0.0                                                                                                    | 此版本仅支持                                                                            | <b>洋单个中心</b>                                                                                                    |  |
| 备用数据中心侦听端口号                                                                                                    | 0                                                                                                    | 建议使用10000-65000之间的端口号,可以                                                          |                                                                                                    |  |
| 〈串口通信参数〉                                                                                                    |                                                                                                    |                                                                                   |                                                                                                    |  |
| 串口波特率                                                                                                    | 9600                                                                                                    | 支持2400-115200波特率                                                                  |                                                                                                    |  |
|                                                                                                    |                                                                                                    | */서미/수 /숨 네                                                                       | 片 五個校議会の聖 ×                                                                                                    |  |
| 通信参数设置 透明传输                                                                                                    | 测试   控制模式测试                                                                                                    |                                                                                   |                                                                                                    |  |
| 02 00 57 00 02 00 58 00 0C 00 9<br>00 0C 00 5B 7A 73 74 65 6C 2F<br>65 6C 2F 73 75 62 35 00 0C 00 9<br>00 0C 00 62 7A 73 74 65 6C 2F<br>65 6C 2F 70 75 62 35 00 14 00 6<br>38 34 00 02 00 3D 00 02 00 3E (<br>[参数读取完毕] | 59 7A 73 74 65 6C 2F 73 7<br>73 75 62 33 00 0C 00 5C 7<br>5E 7A 73 74 65 6C 2F 70 7<br>70 75 62 33 00 0C 00 63 7<br>35 6C 62 73 6D 71 74 74 2<br>00 02 00 3F 3C 4C 04 | 5 62 31 00 OC<br>A 73 74 65 6C<br>5 62 31 00 OC<br>A 73 74 65 6C<br>E 61 69 72 6D | 00 5A 7A 73 74 65 6C 2F 73 75 62 32<br>2F 73 75 62 34 00 0C 00 5D 7A 73 74<br>00 5F 7A 73 74 65 6C 2F 70 75 62 32<br>2F 70 75 62 34 00 0C 00 64 7A 73 74<br>32 6D 2E 63 6F 6D 00 06 00 66 31 38 |  |
| 串口状态 COM4打开成功.BaudRa                                                                                                    | te=9600.参数=8N1 核                                                                                                    | 曼作结果                                                                              | [参数读取完毕]                                                                                                    |  |

7.3.2在服务器上用一个SOCKET软件打开端口,可以发送DTU已经连接上了

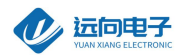

|                                                        | 网络                      | 调试助手                       |                           | - 14        | Ξ×      |
|--------------------------------------------------------|-------------------------|----------------------------|---------------------------|-------------|---------|
| 网络设置                                                   | 数据日志│                   |                            | NetAs                     | sist V4.    | 3. 13   |
| (1)协议类型<br>TCP Server ▼<br>(2)本地主机地址<br>172.31.3.173 ▼ | [2019-12-27 11:32:59.0] | 73]# Client 223.104.255.20 | 13:42732 gets on          | line.       | ^       |
| (3) 本地王机端山<br>8080                                     |                         |                            |                           |             |         |
| 接收设置<br>CASCII ① HEX                                   |                         |                            |                           |             |         |
| ▶ 按日志模式显示                                              |                         |                            |                           |             |         |
| ▼ 接收完自动换行                                              |                         |                            |                           |             |         |
| □ 接收转回至义件<br>□ 暂停接收区界示                                 |                         |                            |                           |             |         |
| 其他洗顶 清除接收                                              |                         |                            |                           |             |         |
| 发送设置                                                   |                         |                            |                           |             |         |
| • ASCII • HEX                                          |                         |                            |                           |             |         |
| ✓ 目动解析转义符 ✓ AT指令自动回车                                   |                         |                            |                           |             |         |
| □ 自动发送校验位                                              | 」<br>新堀党送 〕 安西海。 「      | All Connections (1) -      | <b>▲∰∏  </b> □:           | 主政会 🔺 🛪     |         |
| □ 打开文件数据源…                                             | http://www.cmsoft.cn    | ALL CONNECTIONS (1)        | <u>* #JI7T</u> <b>*</b> ; | -<br>-<br>- | 月W示<br> |
| □ 循环周期 1000 ms<br>快捷定义 历史发送                            |                         |                            |                           | 发送          |         |
| ☞ 下拉菜单                                                 | 0/0                     | RX:0                       | TX:0                      | 复位计数        | 数 //    |

#### 7.3.3数据收发测试

将参数配置软件切换到透明传输测试,然后在文字输入串口发送数据,可以看到服务器上接收到了串口上发的

数据。也可以在服务器上通过SOCKET软件下发数据到串口。

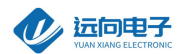

#### 4G DTU 用户手册

|                                    |                                                               | 参数配置程序  众山科技参数配置程序 (ZSIEL 4G DIU终端)                                                                                                    |
|------------------------------------|---------------------------------------------------------------|----------------------------------------------------------------------------------------------------|
|                                    |                                                               | 恢复出厂默认设置(X) 复位设备(Y) 文件操作(Z)                                                                                                    |
| robots.txt - i                     |                                                               | K TTYL - A IL. Kore - A A - In - In                                                                                                    |
|                                    | 网络调试助手                                                        | • 介眸。所加 划彗天平•                                                                                                    |
| M络设置<br>(1)协议类型<br>TCP Server ▼    | 数据日志<br>[2019-12-27 11:38:43.213]# RECV ASUII FROM 223.104.21 |                                                                                                    |
| (2)本地主机地址<br>172.31.3.173 <u>×</u> |                                                               | 11:38:38 发送数据: 111111111111[1次]                                                                                                    |
| (3)本地主机端口<br>  <sup>8080</sup>     |                                                               |                                                                                                    |
| <b>●</b> 关闭                        |                                                               |                                                                                                    |
| 接收设置                               | T                                                             |                                                                                                    |
| G ASCII C HEX                      |                                                               |                                                                                                    |
| ✓ 按日志模式显示                          |                                                               |                                                                                                    |
| ▼ 接收先自幼操门                          | <                                                             |                                                                                                    |
| □ 暂停接收区显示                          |                                                               |                                                                                                    |
| 其他洗顶 清除接收                          |                                                               | 又子補小人國□                                                                                                    |
| 友法设置<br>④ ASCII 〇 HEX              |                                                               |                                                                                                    |
| ✓ 目动解析转义符                          |                                                               | 收: 197字节,发:44字干                                                                                                    |
| 「自动发送校验位<br>「打开文件数据源               | 」<br>数据发送   客户端: All Connections (1) ▼ ◆世                     | 「 显示十六进制 <mark>信 「 MODBUSCRC </mark> 统计清零                                                                                                    |
| 厂 循环周期 1000 ms                     | http://www.cmsoft.cn                                          | 通信参数设置 透明传输测试 推制模式测试                                                                                                    |
| 快捷定义历史发送                           |                                                               | 65 6C 2F 73 75 62 195 60 6C 60 5E 74 79 74 65 6C 2F 70 75 62 31 00 0C 00 5F 74 73 74 65 6C 2F 70 75 62 00 6C 2F 70 75 62 34 00 0C 00 64 74 75 75 75 75 75 75 75 75 75 75 75 75 75 |
| L∰ 就绪!                             | 2/0 RX:22                                                     | 65 6C 2F 70 75 62 35 00 14 00 65 6C 62 73 6D 71 74 74 2E 61 69 72 6D 32 6D 2E 63 6F 6D 00 06 00 66 31<br>  38 34 00 02 00 35 00 02 00 3F 00 02 00 3F 3C 4C 04                     |

| robots.txt - ic                                      | 子事本                                                |                   |                                                                                                    | 2      |
|------------------------------------------------------|----------------------------------------------------|-------------------|----------------------------------------------------------------------------------------------------|--------|
|                                                      | 网络调试助手                                             | - (E              | • 个 I 单 升 物 一 知 彗                                                                                                    | ÷-     |
| 网络设置<br>(1) 执议类型                                     | 数据日志                                               | NetAssist V4.3    |                                                                                                    | ~/     |
| TCP Server                                           | [2019-12-27 11:38:43.213]# RECV ASCII FROM 223.104 | 4.255.203 :42732> | 对话显示窗口                                                                                                    | 9.0    |
| (2)本地主机地址                                            | 11111111111                                        |                   | 11:38:38 发送数据: 111111111111[次]<br>11:39:15 收到数据: 2222222222                                                                                               |        |
| (3) 本地主机端口                                           | [2019-12-27 11:39:19.119]# SEND ASCII TO ALL>      |                   | 2222222222                                                                                                    |        |
| 8080                                                 |                                                    |                   |                                                                                                    |        |
| · 关闭                                                 |                                                    |                   |                                                                                                    |        |
| 接收设置                                                 |                                                    |                   |                                                                                                    |        |
| ● ASCII C HEX                                        |                                                    |                   |                                                                                                    |        |
| <ul> <li>▼ 接收完自动换行</li> </ul>                        |                                                    |                   |                                                                                                    |        |
| □ 接收转向至文件 □ 新信接收区界子                                  |                                                    |                   |                                                                                                    |        |
| 其他法项 清除接收                                            |                                                    |                   | 又子狥人箇口                                                                                                    |        |
|                                                      |                                                    |                   |                                                                                                    |        |
| 发送设置                                                 |                                                    |                   |                                                                                                    |        |
| <ul> <li>● ASCII C HEX</li> <li>▼ 自动解析转义符</li> </ul> |                                                    |                   |                                                                                                    |        |
| ▼ AT指令自动回车                                           |                                                    |                   |                                                                                                    |        |
| <ul> <li>目动友送校验位</li> <li>「打开文件数据源</li> </ul>        | 数据发送 祭户端: All Connections (1) ▼ _                  | ←断开」 🖌 清除 🔶 清     |                                                                                                    |        |
| □ 循环周期 1000 ms                                       | 2222222222                                         | 发送                |                                                                                                    | 0.75.4 |
| 快捷定义 历史发送                                            |                                                    |                   | 65 66 2F 70 75 62 35 00 14 00 56 66 66 27 36 07 174 74 2E 61 69 72 6D 32 61<br>38 34 00 20 00 20 03 00 50 00 20 03 00 20 03 74 74 74 2E 61 69 72 6D 32 61 | D 2E 6 |
| ₩ 发送完毕                                               | 2/1 RX:22                                          | TX:11 复位计数        | 「「参数读取完毕」<br>「「参数读取完毕」                                                                                                    |        |
|                                                      |                                                    |                   | 下行, 31 31 31 31 31 31 31 31 31 31 31 31 31                                                                                                    |        |

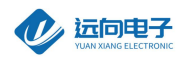

7.3.4 UDP\_Master通信和TCP-Client基本相同,只需要把网络通信协议改为UDP\_Master,并在服务器上打开

## UDP端口就行。

| 参数配置程序 众山科技参数配置程序   | (ZSTEL 4G DTU终端)      | ×                           |
|---------------------|-----------------------|-----------------------------|
| 恢复出厂默认设置(X) 复位设备(Y) | 文件操作(Z)               |                             |
| 众联                  | <b>万物</b>             | 智慧未来                        |
| 串口设置                |                       | V-1 700                     |
| COM4 关闭串口 9600      | ▼ 8N1 ▼               | <u> </u>                    |
| 参数名称                |                       | 参数说明                        |
| 〈众山物联云参数〉           |                       |                             |
| 云开关                 | 关闭                    | 开启或关闭众山物联云DTU模式             |
| 云ID                 | 000000000000005       | 16位数字,出厂唯一编码,不可修改           |
| 云密码                 | 000000                | 云透传的鉴权密码,6位字符,用户可自由设置       |
| 〈常規DTU登录参数〉         |                       |                             |
| DTU身份识别ID           | 00000000              | 8位字符,同一数据中心中须保证ID号是唯一的      |
| 数据中心登录密码            | 000000                | 6位字符,用于DTU登陆中心时,进行身份验证      |
| 网络通信协议              | UDP-Master 👤          | TCP/UDP通信协议选择               |
| 〈自建数据中心参数〉          |                       |                             |
| 主数据中心 IP地址或域名       | <u>115.28.136.253</u> | 此版本仅支持单个中心                  |
| 主数据中心侦听端口号          | 8080                  | 建议使用10000-65000之间的端口号,可以    |
| 备用数据中心 IP地址或域名      | 0.0.0.0               | 此版本仅支持单个中心                  |
| 备用数据中心侦听端口号         | 0                     | 建议使用10000-65000之间的端口号,可以    |
| 〈串口通信参数〉            |                       |                             |
| 串口波特率               | 9600                  | 支持2400-115200波特率            |
|                     | 0111                  | white 告诉 12 ★ m +53人) n 中 ¥ |

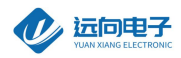

|                                                                                                    | 网络调试助手                                                                | ×                 |
|----------------------------------------------------------------------------------------------------|-----------------------------------------------------------------------|-------------------|
| 网络设置                                                                                                    | 数据曰志                                                                  | NetAssist V4.3.13 |
| (17) mk 类型<br>加P<br>(2) 本地王利地址                                                                               | [2019-12-27 11:38:43.213]# RECV ASCII FROM 223.104.2<br>1111111111111 | 255.203 :42732>   |
| 172.31.3.173<br>(3) 本地主机端口<br>8080<br>· 美闭                                                                   | [2019-12-27 11:39:19.119]# SEND ASCII TO ALL><br>2222222222           |                   |
| 接收设置                                                                                                    |                                                                       |                   |
| <ul> <li>● ASCII ● HEX</li> <li>▶ 按日志模式显示</li> <li>▶ 接收完自动换行</li> <li>▶ 接收转向至文件</li> <li>▶ 短線收回至天</li> </ul> |                                                                       |                   |

其它功能文档下载地址:

脚本编程技术文档: http://www.iotcd.cn:8090/doku.php?id=lte-520

•采集脚本

本地采集脚本为众山DTU特有的功能,支持用户自定义脚本指令实现采集外接传感器、仪表数据。与传统方式相比用户无需单独增加RTU或PLC控制器,简单方便,又可以节约成本。具体请阅读脚本使用手册。

ma4g\_dtu\_lte-520脚本编程手册v1.00.doc ma4g\_dtu\_lte-520脚本编程手册v1.01.doc

上位机SDK代码及LoRa技术使用手册文档: <u>http://www.iotcd.cn:8090/doku.php?id=lte-520</u>

3.LTE520-自建数据中心-SDK开发 4.LTE520-自建数据中心-SOCKET透传 5.LTE520-组建LoRa网关

HTTP及中英文短信技术使用手册文档: <u>http://www.iotcd.cn:8090/doku.php?id=lte-520</u>

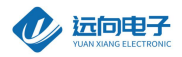

→ 4g\_dtu\_lte-520短信功能说明手册.docx → 远向电子http协议手册.doc

以上文档如果下载失败或对本文档有技术问题请联系以下热线: 技术服务热线: 028-64267900 技术值班热线: 刘工19182045401 服务客服微信: zskjkefu2

感谢您的支持,祝您设备使用愉快。